# Take Charge Texas (TCT) User Engagement Session October 19<sup>th</sup>, 2023

### Meet the Facilitators

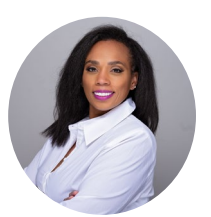

**Charletha Joseph** Program Support

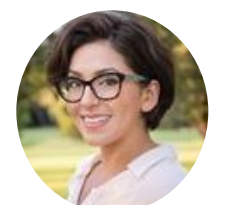

Holly Benavides TCT Help Desk Manager

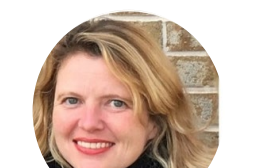

DSHS/HHSC TEAM

**Rachel Sanor** THMP Director

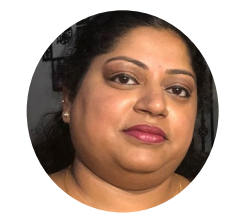

**Ramani Siddharthan** TCT Help Desk

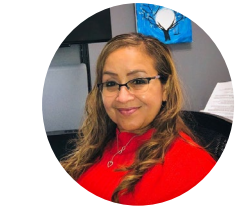

Christine Salinas ADAP Manager

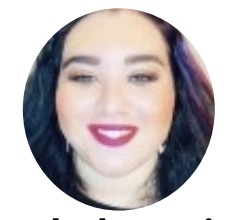

**Ethel Garcia** Medication Data and Analysis <u>Group Manag</u>er

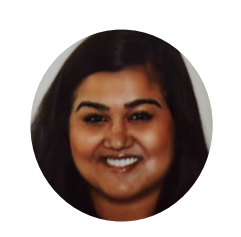

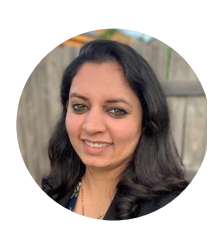

Nikki FernandesMeetProject ManagerTe

**Meeta Sharma** Test Lead Tea

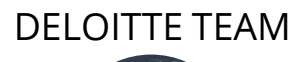

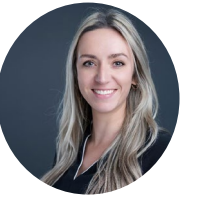

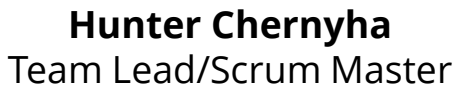

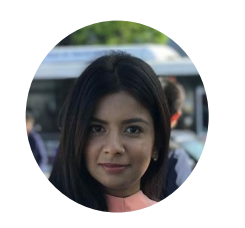

**Krishna Dixit** 

Consultant/Discovery

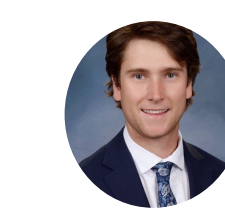

Caleb Fingel Analyst/Discovery

# Agenda

- 1 Introduction & Overview of Objectives
- 2 TCT Roadmap
- 3 System Overview: New TCT Features
- 4 Gathering Your Feedback
- 5 Close Out & Next Steps

How to Ask **Questions:** All lines are muted. We will save time for your feedback & questions throughout the presentation. Please come off mute and ask questions at that time!

# Poll Everywhere

### **Poll Everywhere**

Please navigate to the following Poll Everywhere Link to respond to the following question:

If you are a **DSHS Staff member**, please use this link: **PollEV.com/tctdshsstaff** 

If you are **not** a DSHS Staff member (agency workers, etc.), please use this link: **PollEV.com/tctnondshsstaff** 

What do you hope to learn through this session?

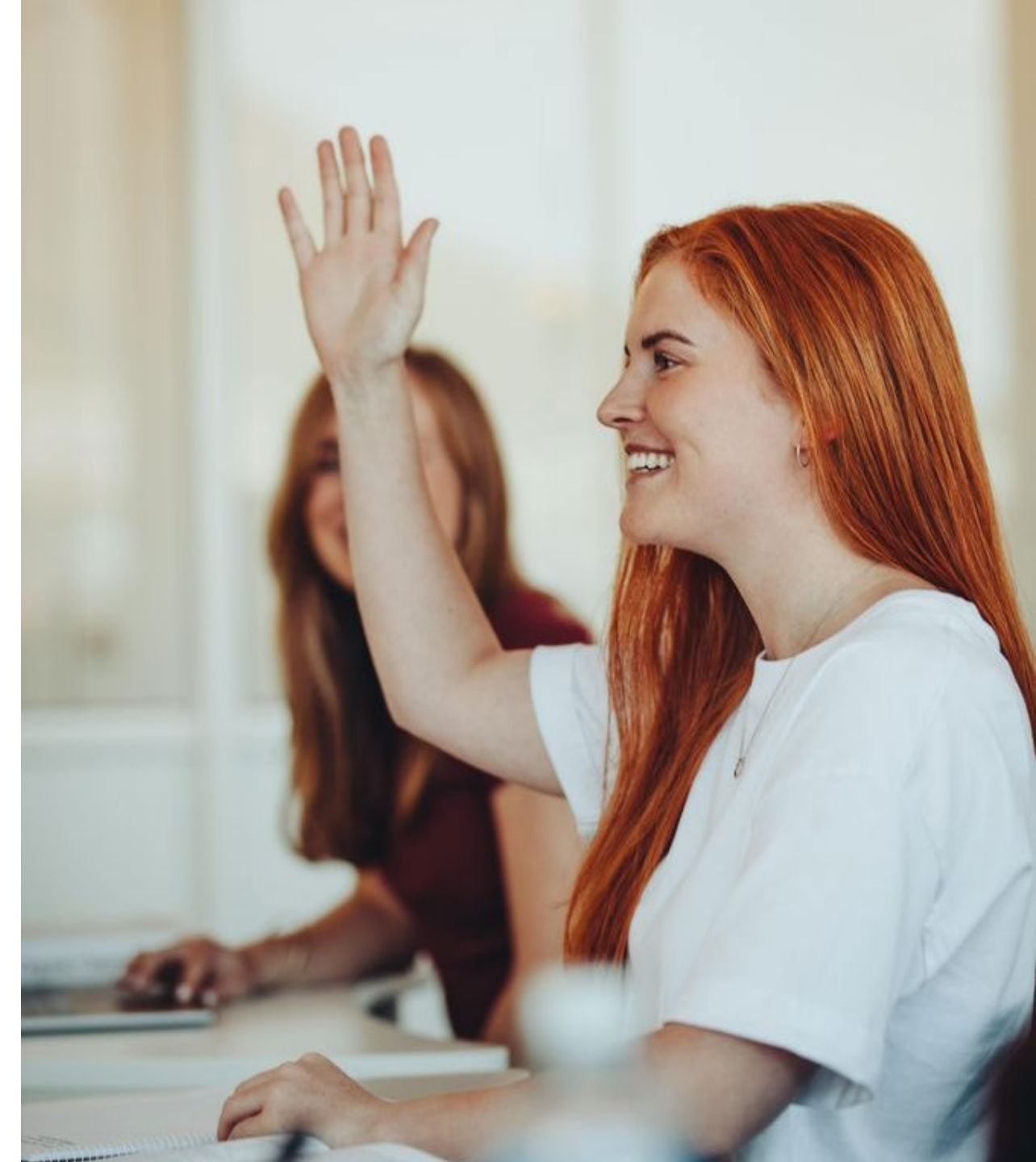

# Today's Objectives

The objective of today's session is to provide an overview of new features implemented in the TCT system and gather your feedback to ensure the features we plan to implement in the future result in improved client service delivery and health outcomes for people with HIV in Texas.

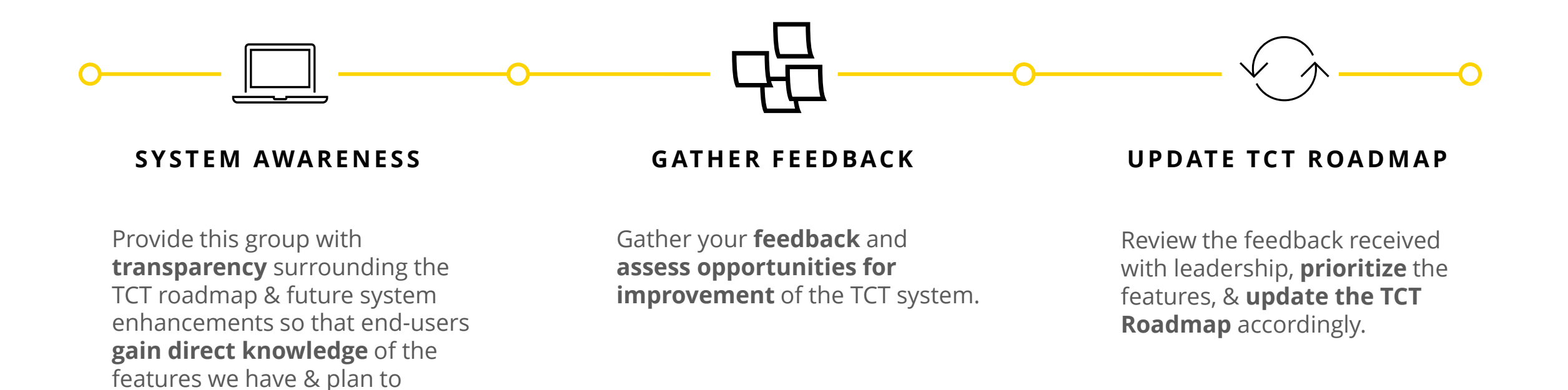

5 | Copyright © 2023 Deloitte Development LLC. All rights reserved.

implement in TCT.

# TCT Roadmap

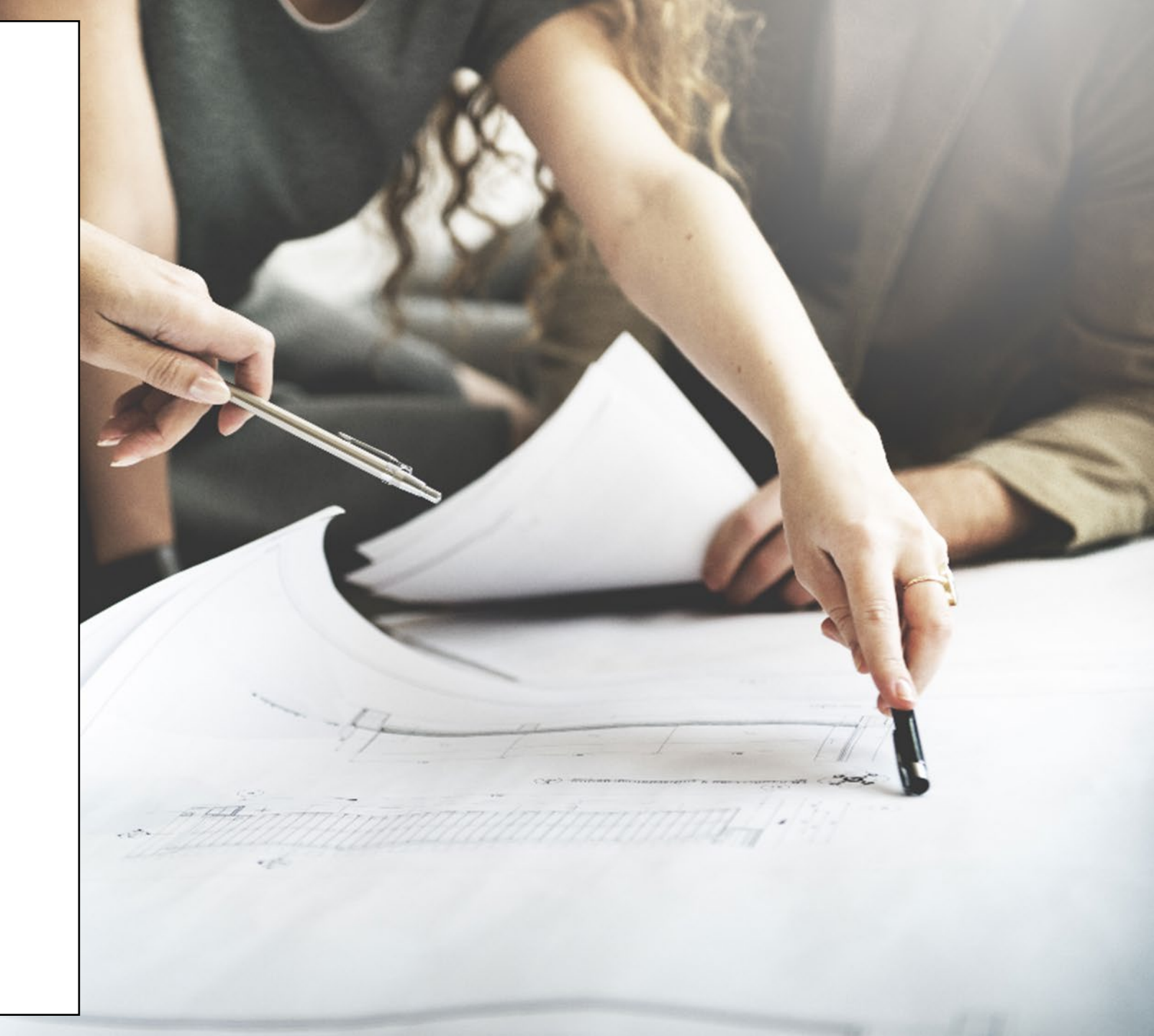

## **Project Plan: Successfully Completed Features**

The graphic below represents the features & user stories our team has developed since initiation of Enhancements in January 2023.

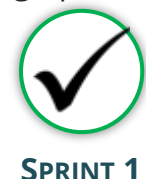

SPRINT I

Focused on RSR submission in TCT System, supporting multiple agencies as they submitted the annual report, in addition to establishing a new client creation process.

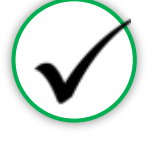

SPRINT 2

Focused on establishing the framework to initiate an automated client merge process, in addition to features for task board which provided a seamless workflow for TCT users.

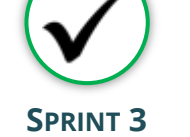

Focused on establishing an automated client merge process which reduced the lengthy manual client merge process, updating Share Status capabilities, and enabling the privatization of Case Notes

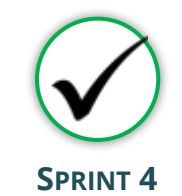

Focused on the creation of a drug regimen override process as well as other Pharmacy Portal enhancements, and the introduction of Standard Deduction process for determining THMP Eligibility

#### Sprint 1

- Client Import into TCT & New Client Creation
- TCT Client Import Successful Creation
- TCT Client Import Failed Creation
- Adding EUCI Code as a Search Parameter
- Updating 'Sex at Birth' to an Editable Field

#### Sprint 2

- Identification of Potential
   Duplicates
- Client Merge Automation Rules
- UI Screen: Duplicate Client ReportInactivating 'Apply Now' for Linked
- Clients
  Updating Filters to Multi-Select Values
- Addition of THMP Subprograms
- Addition of Date Submitted Filters

#### Sprint 3

**User Stories** 

- Client Merge Report
- Exception Messages for Failed Merges
- Client Merge Automation Rules
- Split CARE & THMP Services in 'My Needs'
- Adding New Case Note Categories
- Allowing for Private Case Notes
- Updating Share Status in Agency Portal
- Updating Task Board Permissions
- Edit THMP Subprograms

#### Sprint 4

- Manage Approvals & Denials Of Client Regimen Overrides
- Add Pharmacy Information To Shipping
   Details
- Order Override Request
- Day Supply Limitations On Add Prescribed Drug & Worker Portal Order Screens
- Client Merge Report Agency Filter
- Drug Approval & Regimen Drop Date Details
- Submitting Client Regimen Overrides
- Separate Spouse/Partner/Common Law Relationship Options
- Standard Deduction Reference Table Management
- Standard Deduction THMP Adjusted Household FPL

# **Project Plan: Successfully Completed Features**

The graphic below represents the features & user stories our team has developed since initiation of Enhancements in January 2023.

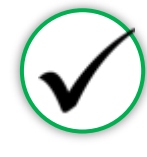

SPRINT 5

Focused on the establishment of pharmacy site creation as well as pharmacy order creations. Provided additional features in maintaining client status activities

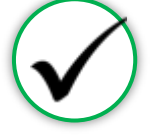

#### **SPRINT 6**

Focused on creating Pharmacy reports as well as notification letters for Pharmacy related updates on Client profiles. Provides additional immunization report capabilities.

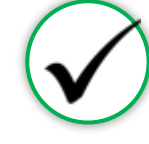

SPRINT 7

Focused on the application workflow enhancements as well as client merge/linking history. Provided improvements to Task Board for processing applications effectively.

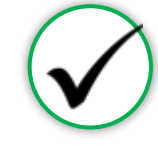

#### SPRINT 8

Focused on enhancements of Agency Portal Client Pages and updates to Client Merge process. Provided enhancements to Eligibility and Client Import process.

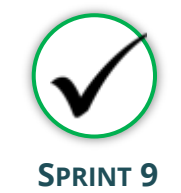

Focused on providing enhancements to the Pharmacy Portal and improving client privacy in the TCT Portal. Additionally, enhancements were provided to the Medical and Client Services import process for agencies.

#### Sprint 5

- Creation of Secondary Sites
- Assigning Secondary Sites to Clients
- Display Additional Client Results on Order Dashboard
- Open Order Enhancements
- Agency Assigned ID Numbers (AIDN)
- Prevent Updates to THMP Subprograms on Task Board from Updating Application History
- Addition of Emergency Screening
   Questionnaire Page to All Applications
- Update Permissions for Inactivating Clients
- Allow Access to Profiles of Inactive Clients

#### 8 | Copyright © 2023 Deloitte Developm

- Shingrix Vaccine Enhancements
- Exclude ADAP Clients on Hold From the Clients Coming Up For Renewal Report
- Update Client Letter Templates
- Monthly Pharmacy Orders
   Report

Sprint 6

- Generating Letters by Client ID
- Update Letter Triggering
   Conditions
- Client/Pharmacy Update Letter Pharmacy Copy
- Client Order Count by Medication Report

#### Sprint 7

- Update Hyperlink in Client Portal
- Expand Provider Agencies for Selection on Application Workflow

**User Stories** 

- Combine Household Details Questions
   on Clients' Relationship Pages
- Display Only Active Provider Agencies on Agency Selection Screen & Task Board
- Display Master Client ID in Edit Client
   Profile & Merge/Linking History
- Update Mpox Language in TCT
- Pharmacy Cover Letter Updates
- Task Board Displaying Reason for Emergency Application
- Performing Bulk Edits on the Task Board: THMP Owner & CARE Owner
- Remove THMP Region from User Scope
   Assignment

#### Sprint 8

- Creating History Logs: Relationships
- Creating History Logs: Medical Data
- Creating History Logs: About You
   Information
- Creating History Logs: Authorized Release
- Updates to Automated & Manual Merge Exception Handling
- Updates THMP Denial, Pend, Reject Reasons when Overriding Eligibility Recommendation
- Ability to Manually End Ongoing Eligibility
- Displaying Override Comments after Eligibility is Complete
- Capturing Hold History for Manual/Automatic Holds
- Update Create Client Import XML to
   Include AIDN

#### Sprint 9

- Masking SSN on Client Search and Client Details
   Screens
- Display Created By on Order Dashboard
- Notification for Order Override Denials for Pharmacist
- Notification for Order Override Approvals for
   Pharmacist
- Pharmacy Notes on Pharmacy Details Screen
- Merging Eligibility Records by Eligibility Decision Date for Clients with the Same Subprogram
   Addition of TX Department of State Health
- Addition of TX Department of State Health Services on the HAB Report
   HAB Report
   Multiple Access Scleeting
- HAB Report Multiple Agency Selection
- Generating Pharmacy Copy Letters Based on Latest Transaction
- Updated Services Import XML Process to Include AIDN
- Updated Medical Import XML Process to Include AIDN

### Project Plan: In Progress Features

The graphic below represents the features & user stories our team is currently consuming for Sprint 8.

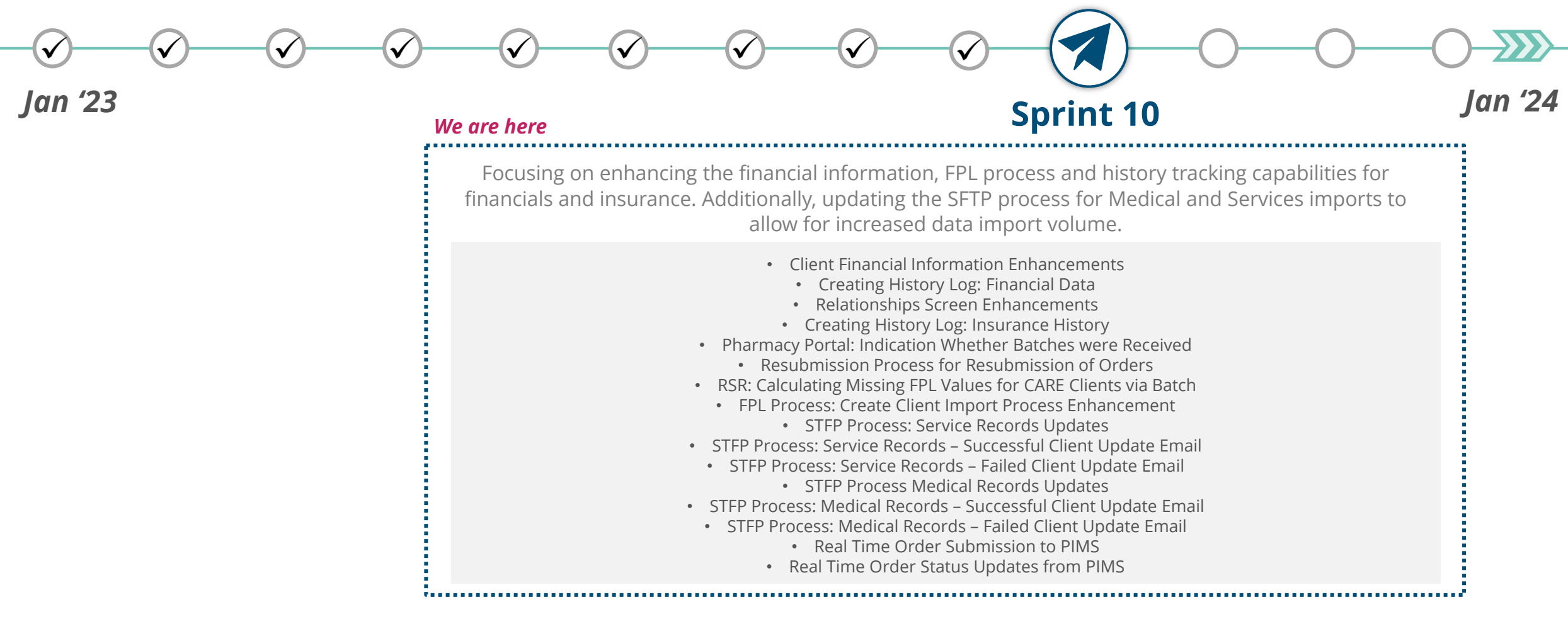

# **Project Plan: Upcoming Features**

The user stories below indicate all Highest & High priority stories in the backlog.

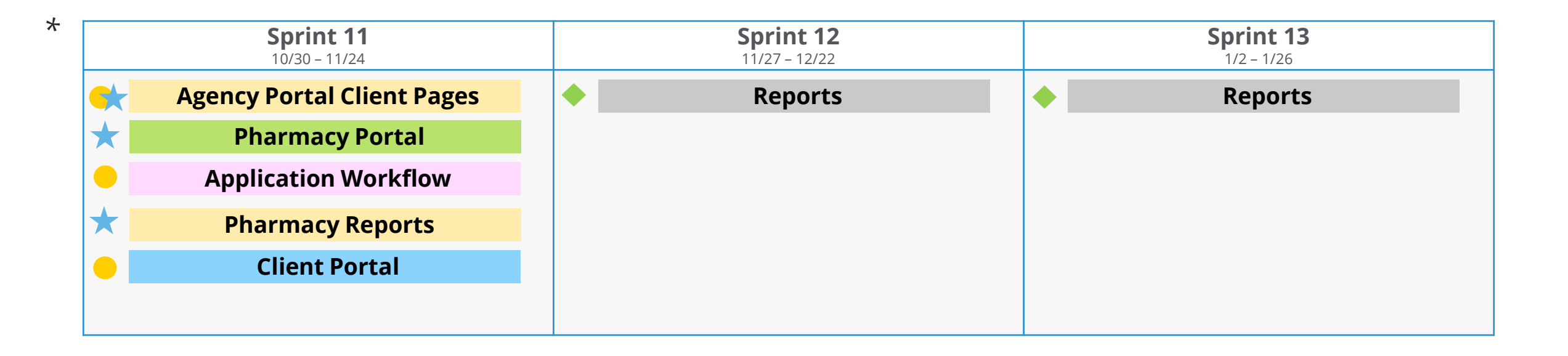

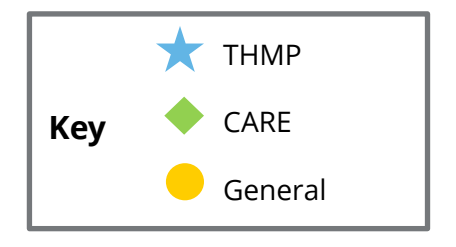

\*This project plan is subject to change as priorities may change.

#### TCT USER ENGAGEMENT SERIES

# Poll Everywhere

### **Poll Everywhere**

Please navigate to the following Poll Everywhere Link to respond to the following question:

If you are a **DSHS Staff member**, please use this link: **PollEV.com/tctdshsstaff** 

If you are **not** a DSHS Staff member (agency workers, etc.), please use this link: **PollEV.com/tctnondshsstaff** 

How beneficial are the upcoming TCT System enhancements for your role? Please click on the appropriate number to submit your answer.

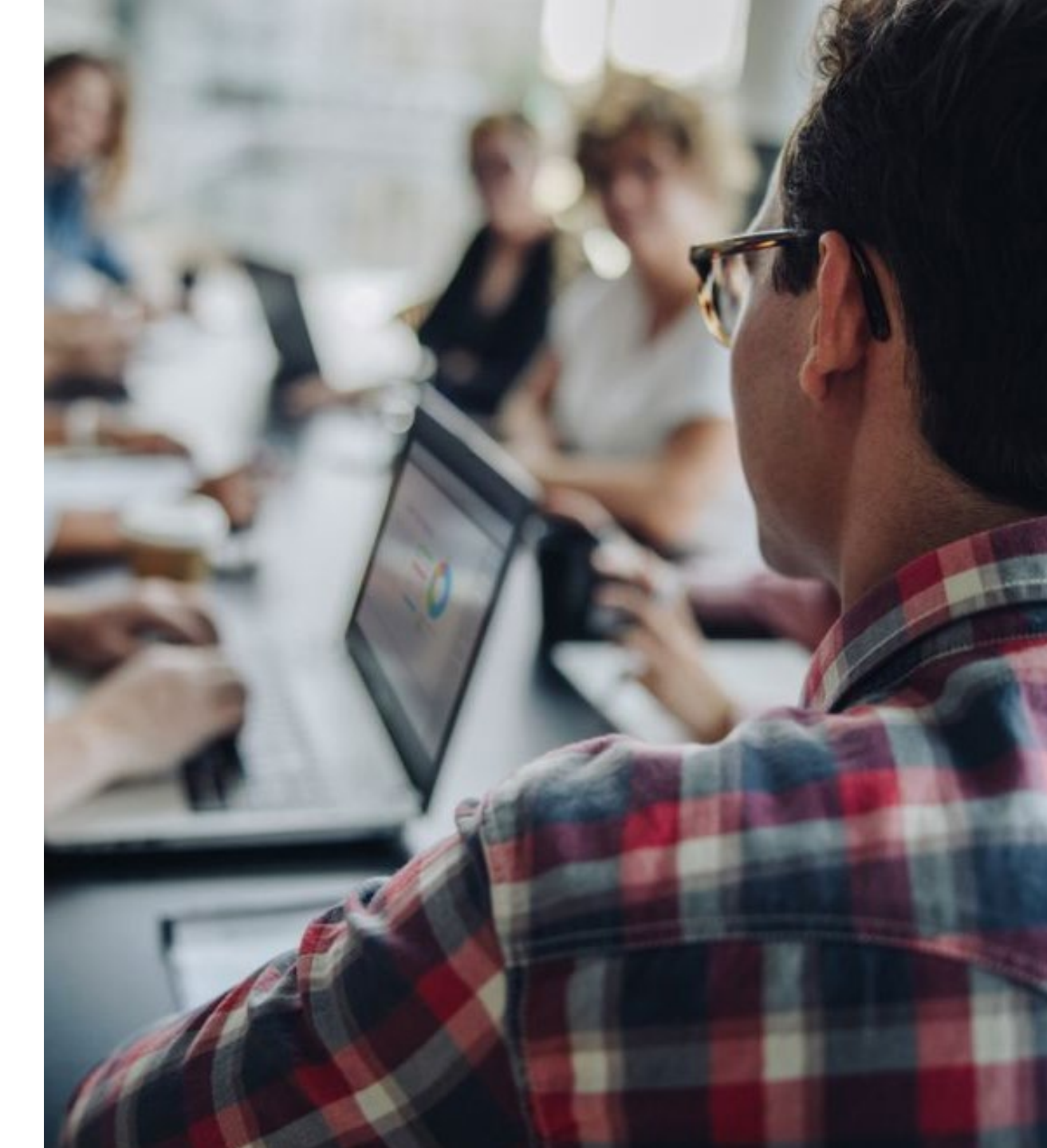

# System Overview: **New** TCT Features

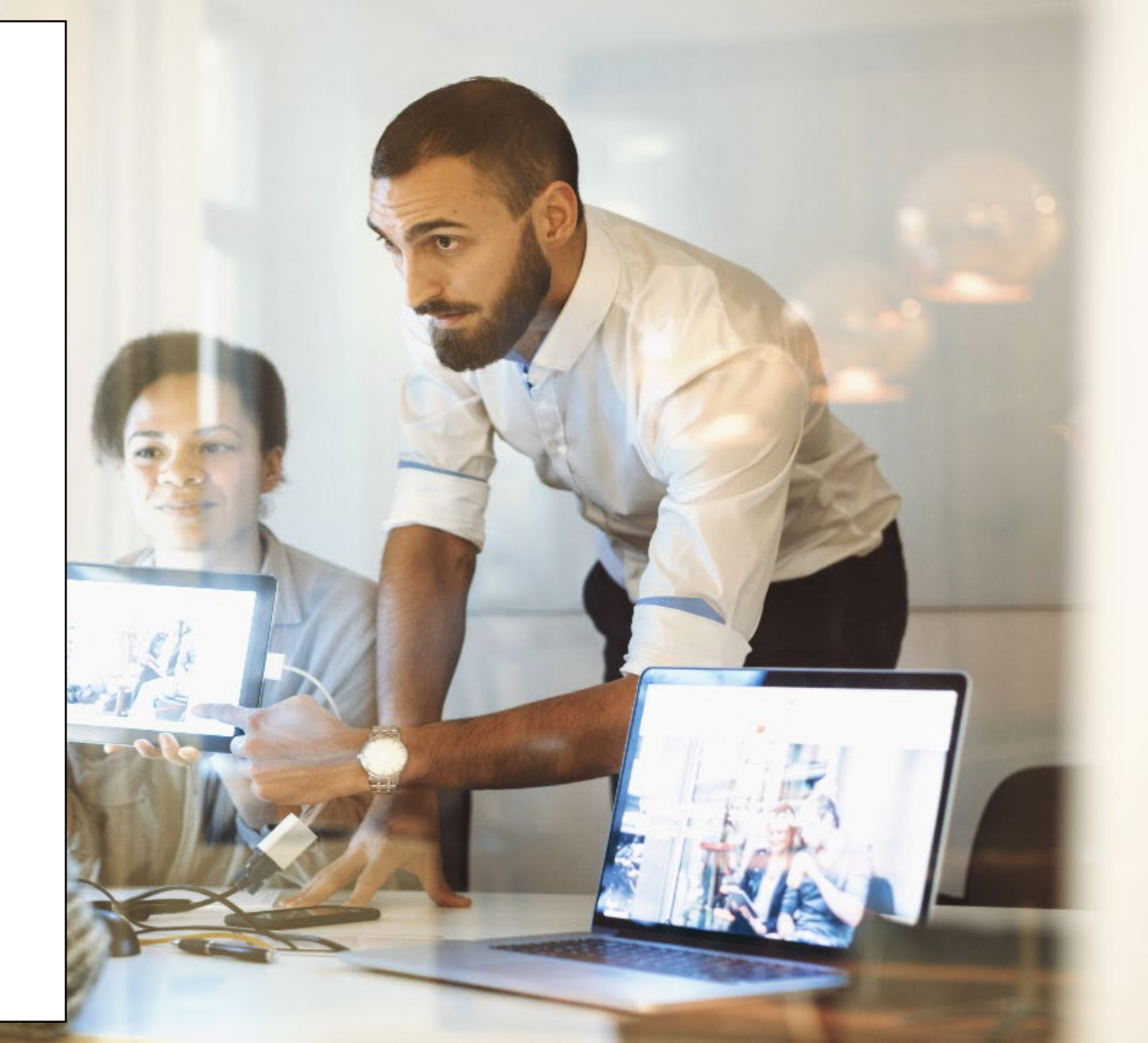

## Live Demonstration of TCT Features

#### **TCT Features Video Presentation**

- Masking SSN on Client Search and Client Details
   Screens
- Display Created By on Order Dashboard
- Notification for Order Override Denials for Pharmacist
- Notification for Order Override Approvals for
   Pharmacist
- Pharmacy Notes on Pharmacy Details Screen
- Merging Eligibility Records by Eligibility Decision Date for Clients with the Same Subprogram
- <u>Addition of TX Department of State Health Services</u> <u>on the HAB Report & HAB – Multiple Agency</u> <u>Selection</u>
- <u>Generating Pharmacy Copy Letters Based on Latest</u> <u>Transaction</u>
- Updated Services Import XML Process to Include AIDN & Updated Medical Import XML Process to Include AIDN

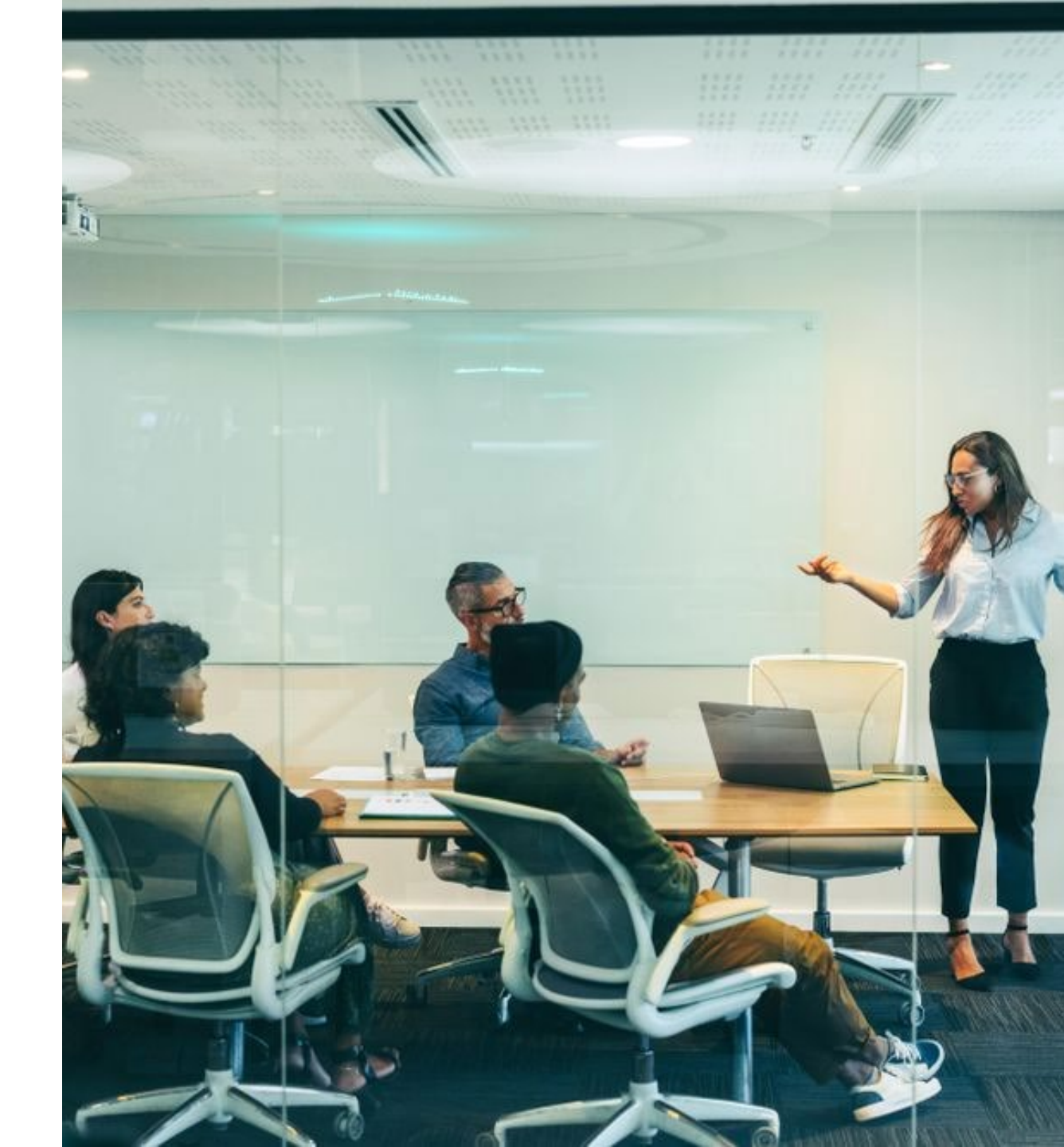

# Gathering Your Feedback

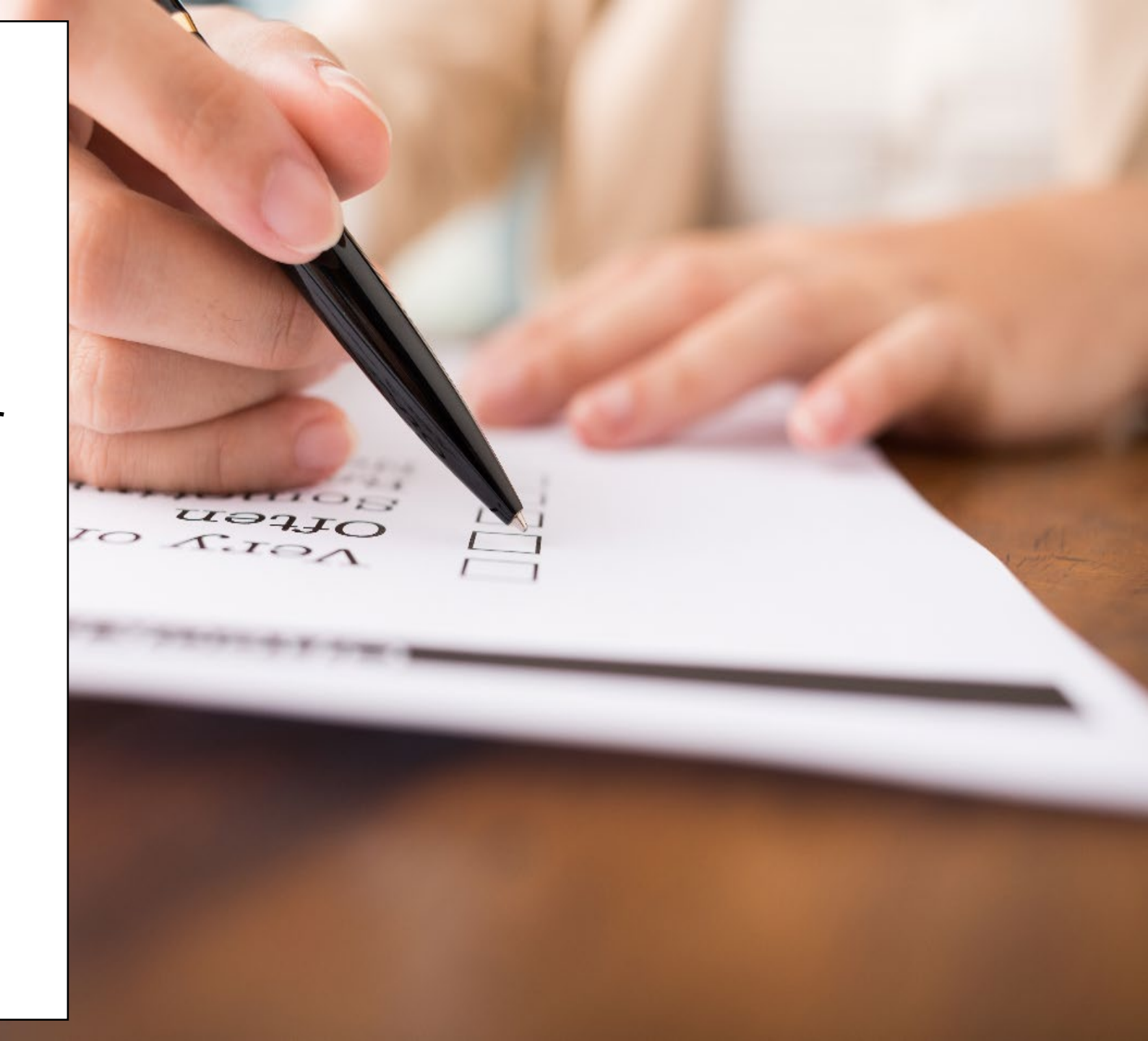

# Poll Everywhere

### **Poll Everywhere**

Please navigate to the following Poll Everywhere Link to respond to the following question:

If you are a **DSHS Staff member**, please use this link: **PollEV.com/tctdshsstaff** 

If you are **not** a DSHS Staff member (agency workers, etc.), please use this link: **PollEV.com/tctnondshsstaff** 

What additional items would you like to see for these sessions?

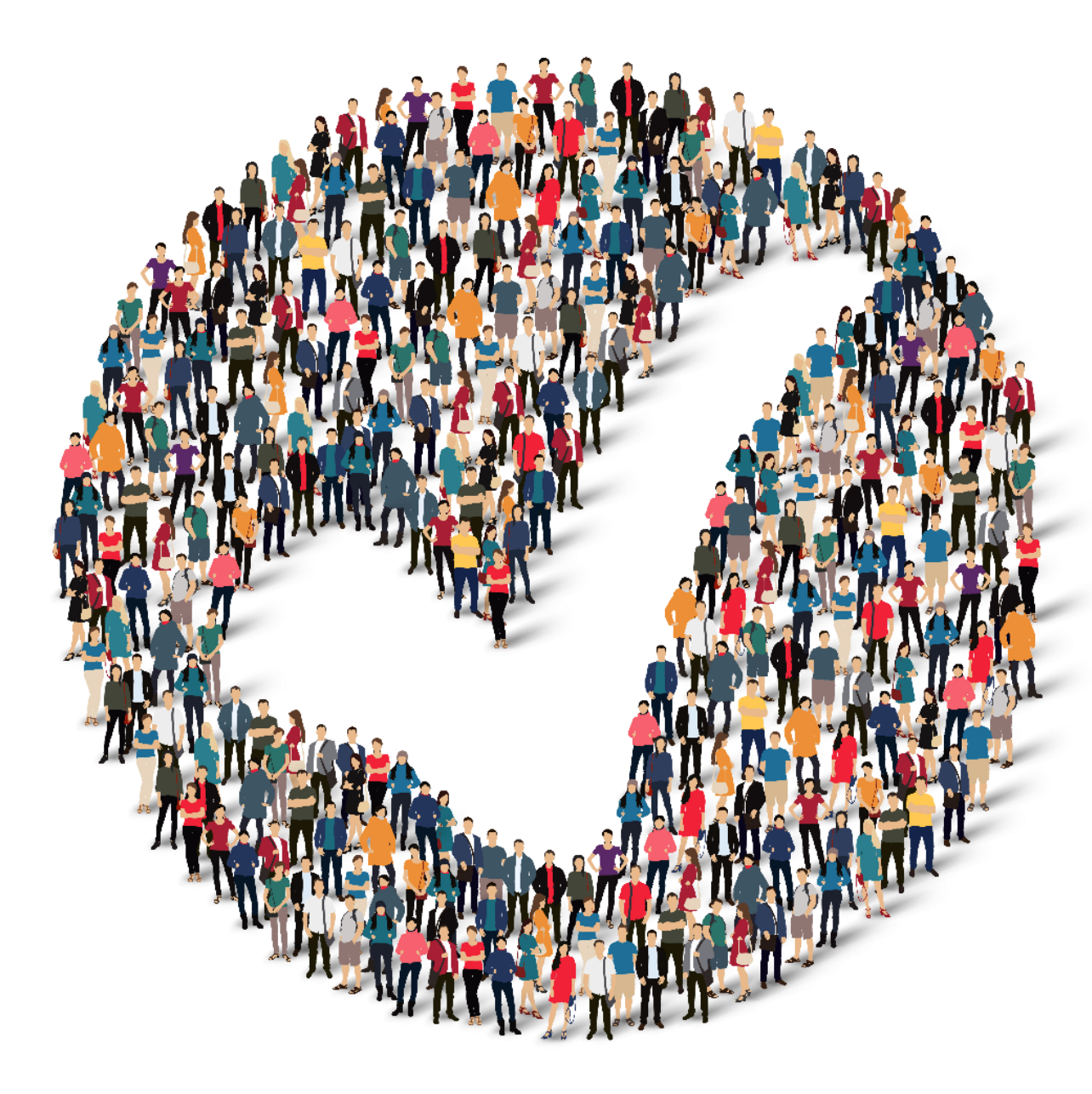

### How to Provide Feedback to TCT?

The **TakeChargeTexas Portal**, is a system with a goal to benefit all end users – providers, admins and clients. To achieve future growth and scale, **we request you to provide your suggestions and feedback.** 

Our team always welcomes your feedback! Please feel free to reach out to **Charletha Joseph** at <u>Charletha.Joseph@dshs.texas.gov</u>. Reasons to Provide Feedback

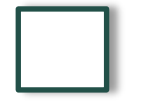

TCT System will include enhancements that cater to your responsibilities!

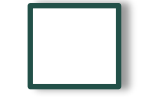

Your Clients will benefit with the Enhancements and Maintenance of the System!

# Next Steps

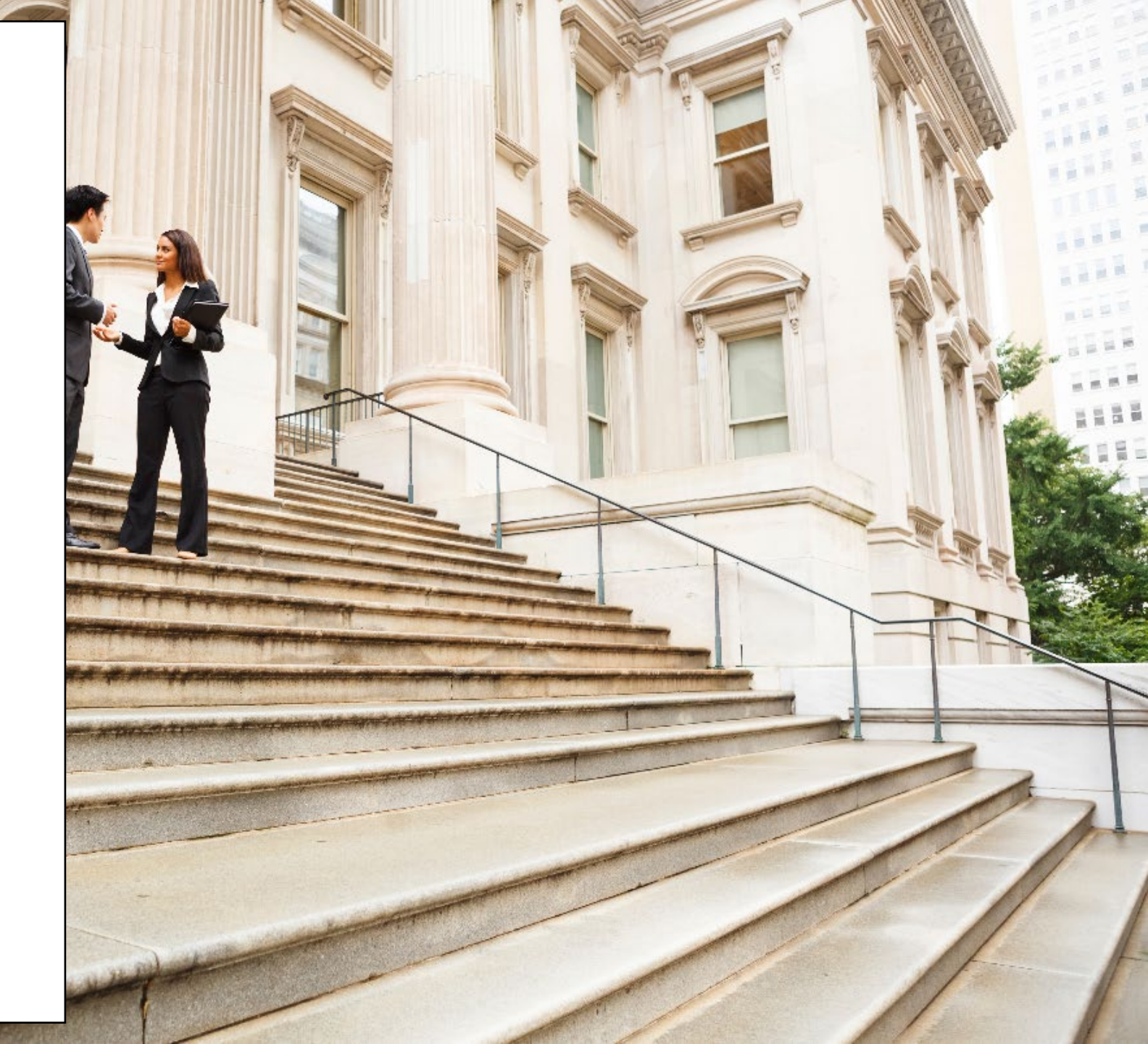

# **Upcoming Activities**

Please reach out Charletha for any questions related to this presentation.

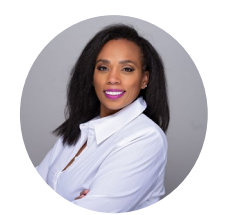

Charletha Joseph

Charletha.Joseph@dshs.texas.gov

Our team will **share this presentation** with this group following this session.

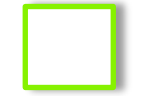

Our team will host the **next TCT User Engagement session** on Thursday, November 16th.

# Thank You!

# System Overview: **New** TCT Features

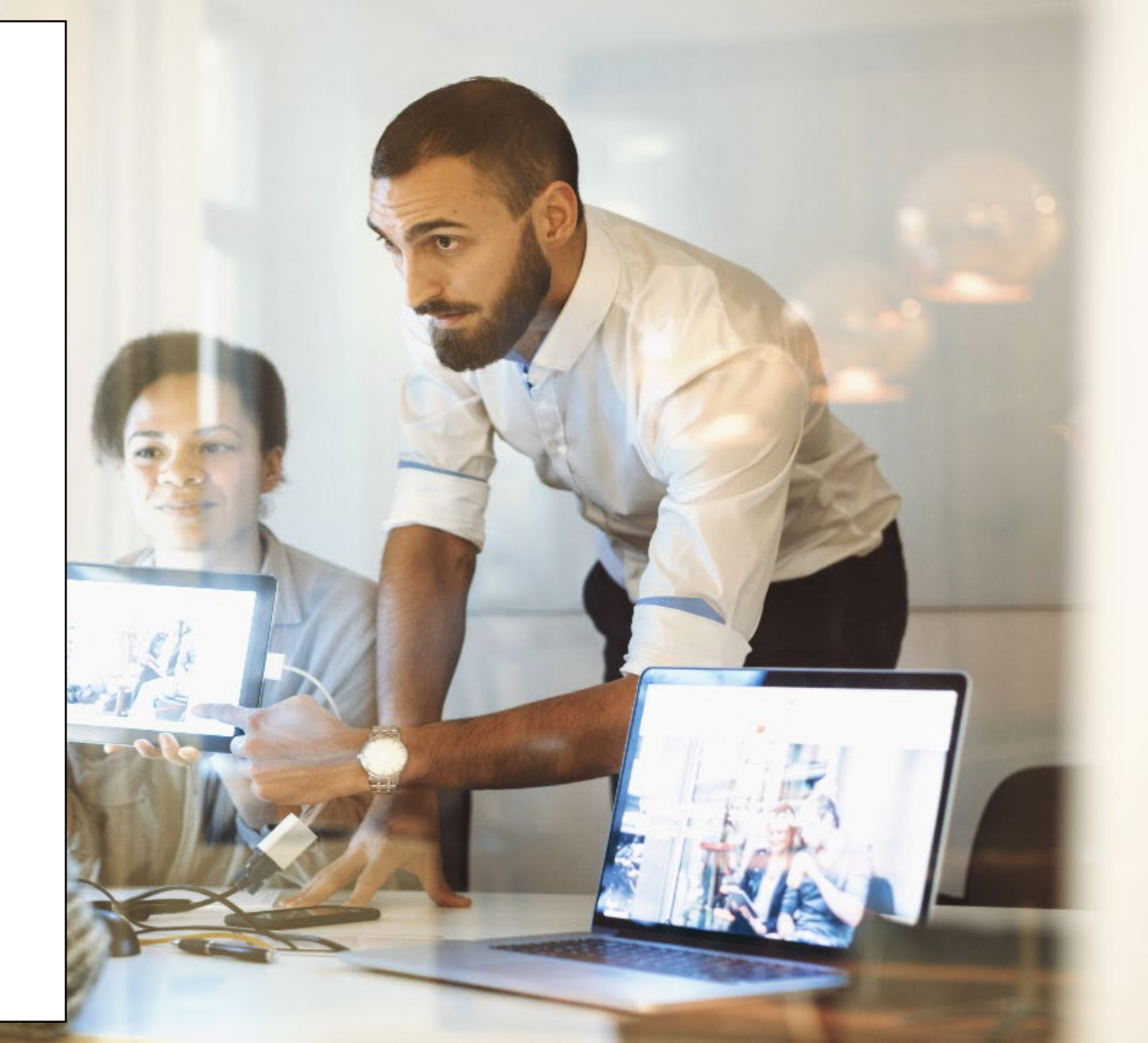

#### Masking SSN on Client Search and Client Details Screens

#### Client Search Screen

- The first image displays the results when a User searches by any of the search criteria on the screen, the results table will mask the first 5 digits and only display the last 4 digits of a record's Social Security Number (SSN) in the SSN/ITIN column, with an eye icon to unmask if the User prefers to view the full value.
- The second image displays a Userr searching by entering in the full Social Security Number, and will have an eye button to unmask if the User prefers to view it. When a User is typing in the values, it will be completely masked with dots. This will happen immediately upon typing values into the field.

#### Create New Client Screen

• On this screen, when a user is typing in the values for Social Security Number (SSN) field, it will be completely masked with dots, with an eye button to unmask if the User prefers to view it.

Client Details Screen

- On this screen, the Social Security Number (SSN) field will be completely masked with dots, with an eye button to unmask if the User prefers to view it.
- This will also be applicable when a User creates a new client in TCT Portal through the Create New Client Import (.xml file).

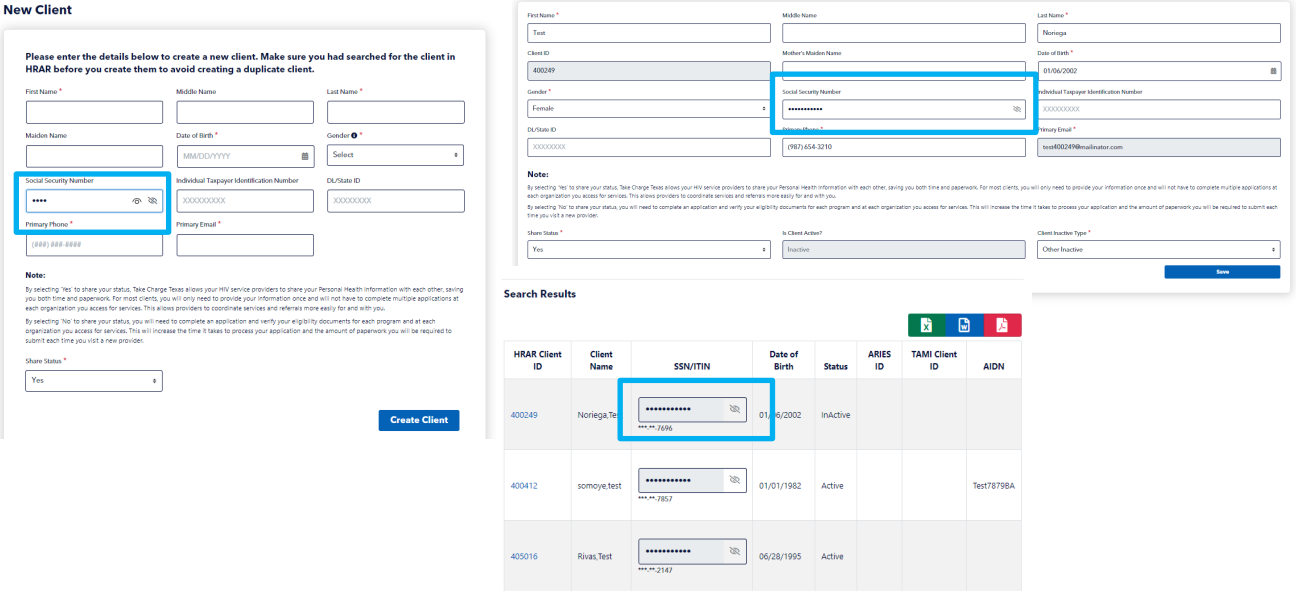

TCT Users will have the ability to view the Social Security Number (SSN) as masked on Client Search, New Client, and Edit Profile screens, so that client data security and client privacy is intact.

### Display Order Created By on Order Dashboard

*Pharmacists can view and edit Open (Started) and Open (Empty) orders that were created by another user associated with their pharmacy* 

THMP Admins and ADAP Order Processors can view and edit Open (Started) and Open (Empty) orders that were created by another user for all pharmacies

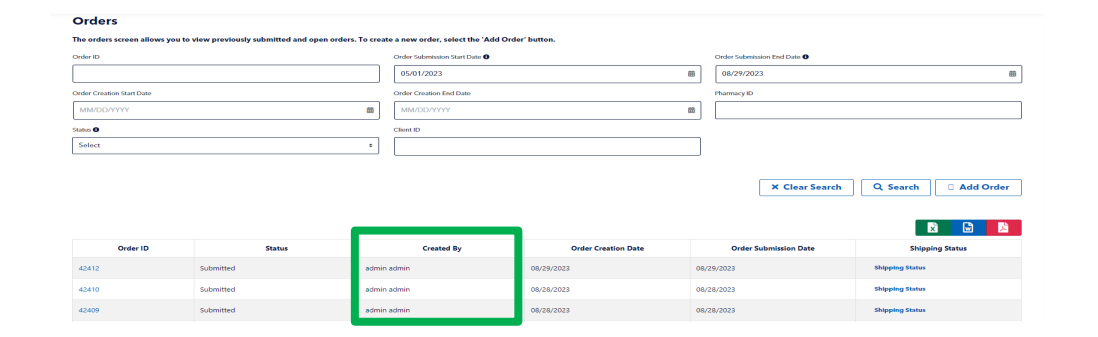

TCT Users will be able to identify the creator of an order on the Order Dashboard so that they are unable to make updates to another user's order unless necessary.

22 | Copyright © 2023 Deloitte Development LLC. All rights reserved.

### Merging Eligibility Records by Eligibility Decision Date for Clients with the Same Subprogram

| Client A                                                                                                    |                             | Client B                                   | Client B                   |  |  |  |  |  |  |  |
|----------------------------------------------------------------------------------------------------|-----------------------------|--------------------------------------------|----------------------------|--|--|--|--|--|--|--|
| Client ID: 426419                                                                                                    | Client Name: Samuel, Winson | Client ID: 426418                          | Client Name: Samuel,Winson |  |  |  |  |  |  |  |
| Client Application Dashboard                                                                                                    |                             | Client Application Dashboard               |                            |  |  |  |  |  |  |  |
|                                                                                                    |                             | Status of Services                         |                            |  |  |  |  |  |  |  |
| Interna-Associations (AUAP) Program: Thirk AUAP Report Barraduar Report Barraduar Barraduar Barr | Rejected                    | THMP-Medications (ADAP) Program: THMP-ADAP | Approved                   |  |  |  |  |  |  |  |
|                                                                                                    |                             |                                            |                            |  |  |  |  |  |  |  |

#### New Merged Client

| ent Application Dashboard               |   |
|-----------------------------------------|---|
| atus of Services                        |   |
| FHMP-Medications (ADAP)                 | ( |
| Program: THMP.ADAP                      |   |
| Rejected Reason(s):                     |   |
| Meanities MP/ Conferenties: Test Result |   |

When merging with the same THMP or CARE subprograms, the eligibility record with the most recent Eligibility Decision Date (regardless of Eligibility Status) will be retained for the new merged Client ID.

When clients are being merged with the same THMP or CARE subprograms, the eligibility record with the most recent Eligibility Decision Date (regardless of Eligibility Status) will be persisted on the new merged Client ID.

TCT users will be able to view the system selecting the latest eligibility record regardless of Eligibility Status when merging clients with the same THMP or CARE subprograms, so that the new Client ID will reflect the latest eligibility record.

#### **Notification for Order Override Denials for Pharmacist** The following scenarios will

From: <u>HRAR.Services@hhs.texas.gov</u> <<u>HRAR.Services@hhs.texas.gov</u>> Sent: Friday, October 6, 2023 4:48 PM To: Subject: Order Override Request Update

There is an update to the medication you ordered for your client for Order ID 2469. Your Order ID 2469 has been denied for the below medication. Please login to <a href="https://sitl.ap.dshs.texas.gov">https://sitl.ap.dshs.texas.gov</a> to view the further details.

•ACYCLOVIR(Acyclovir)

Notification Center

| Notificat | ions                                          |                    |   |
|-----------|-----------------------------------------------|--------------------|---|
|           | Order Override Request Update<br>View Message | Alert 0%: 10/04/23 | D |
|           | Order Override Request Update<br>View Message | Alert On: 10/04/23 | 0 |
|           | Order Override Request Update<br>View Message | Alert On: 10/03/23 |   |

The following scenarios will trigger a notification (both in the Notification screen and an email notification) to be created for the User who submitted the override request:

- A THMP Admin or ADAP Order Processor clicks on Deny on the Order Overrides screen.
- Upon the above action, the notification (both in the Notification screen and an email notification) will be triggered in real time.

| Order of ACYCLOVIR OS(Acyclovir) medication for client 426386 was denied in Order ID 42457. |       |  |  |  |  |  |  |  |
|---------------------------------------------------------------------------------------------|-------|--|--|--|--|--|--|--|
|                                                                                             | Close |  |  |  |  |  |  |  |
|                                                                                             |       |  |  |  |  |  |  |  |

TCT users will be able to receive notifications for medication orders that they submitted, which have been denied in the order override request process, so that they can track orders efficiently.

23 | Copyright © 2023 Deloitte Development LLC. All rights reserved.

### Notification for Order Override Approvals for Pharmacist

From: <u>HRAR.Services@hhs.texas.gov</u> <<u>HRAR.Services@hhs.texas.gov</u>> Sent: Monday. October 9. 2023 2:58 PM

To:

Subject: Order Override Request Update

There is an update to the medication you ordered for your client for Order ID 42541. Your Order ID 42541 has been approved for the below medications. Please login to <a href="https://uatap.tct.dshs.texas.gov/">https://uatap.tct.dshs.texas.gov/</a> to view the further details.

•ACYCLOVIR (100/btl)(Acyclovir)

#### **Notification Center**

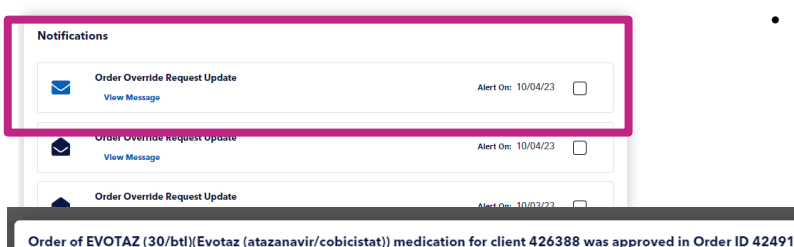

The following scenarios will trigger a notification (both in the Notification screen and an email notification) to be created for the User who submitted the override request:

- A THMP Admin or ADAP Order Processor clicks on Deny on the Order Overrides screen.
- Upon the above action, the notification (both in the Notification screen and an email notification) will be triggered in real time.

Update: TCT User will be able to receive notifications for medication orders that they submitted, which have been approved in the order override request process, so that they can track orders efficiently.

Close

### Pharmacy Notes on Pharmacy Details Screen

*This section will be accessible for view and edits to the following user roles: HRAR Admin, ADAP Data ManAdmin, ADAP Order Processor* 

|                                                  |                    | Add a Note                                                   |
|--------------------------------------------------|--------------------|--------------------------------------------------------------|
| Pharman Mater                                    |                    | Select Note Category                                         |
| Pharmacy revolus Add a Note Select Note Category |                    | Select                                                       |
| Select 0                                         |                    | Select                                                       |
| Note                                             |                    | Other<br>Pharmacy Details                                    |
|                                                  |                    | Shipping / Mailing / Copay Address<br>Site Usage Designation |
| You have 8000 characters remaining.              |                    |                                                              |
| All Notes                                        |                    |                                                              |
| Select +                                         | Select an Option - | ▼ Filter                                                     |
|                                                  |                    |                                                              |
|                                                  | Notes              |                                                              |
|                                                  | No notes found.    |                                                              |
| 10 - Showing rows 0 to 0 of 0                    |                    |                                                              |
|                                                  |                    | Save                                                         |

All Users on the Role to Screen Mapping screen with Read access to the Pharmacy Details screen will only be able to view the notes, not filter and search the notes. All Users on the Role to Screen Mapping screen with Read/Write access to the Pharmacy Details screen will be able to view the notes and filter and search the notes.

|                   | All Notes                                              |                                |                                       |                                                        |                             |  |      |
|-------------------|--------------------------------------------------------|--------------------------------|---------------------------------------|--------------------------------------------------------|-----------------------------|--|------|
|                   | Note Category                                          |                                | User                                  |                                                        |                             |  |      |
|                   | Select                                                 | •                              | -                                     | T Filter                                               |                             |  |      |
|                   |                                                        |                                |                                       |                                                        |                             |  |      |
|                   |                                                        |                                | Notes                                 |                                                        |                             |  |      |
|                   | admin_admin_Site Lisage Designation_10/9/2023_10:54 PM |                                |                                       |                                                        |                             |  |      |
|                   | This is a test.                                        |                                |                                       |                                                        |                             |  |      |
|                   | C                                                      |                                |                                       |                                                        |                             |  |      |
|                   | 10 × Showing rows 1 to 1 of 1                          |                                |                                       |                                                        |                             |  | 1    |
|                   | 10 • Showing rows 1 to 1 of 1                          |                                |                                       |                                                        |                             |  |      |
|                   |                                                        |                                |                                       |                                                        |                             |  | Save |
|                   |                                                        |                                |                                       |                                                        |                             |  |      |
|                   |                                                        | Pharmacy Details               |                                       |                                                        |                             |  |      |
|                   |                                                        | If you are creating a new phar | macy, make sure you do a search first | t before you create one to avoid creating a duplicate. |                             |  |      |
|                   |                                                        | Pharmacy Name *                |                                       | Pharmacy Code                                          | License # *                 |  |      |
|                   |                                                        | Avita Pharmacy, Austin         |                                       | 872                                                    | 31960                       |  |      |
|                   |                                                        | Contact                        |                                       | Primary Phone *                                        | Modeaid ID                  |  |      |
|                   |                                                        | Lauren DeLoach, R.Ph.          |                                       | (512) 729-0020                                         |                             |  |      |
|                   |                                                        | Enal                           |                                       | SecondaryPhone                                         | Vondor ID*                  |  |      |
|                   |                                                        |                                |                                       | (849) 898-8998                                         | 12702962692002              |  |      |
|                   |                                                        | Far.                           |                                       | Contract Effective Begin Dale                          | Contract Effective End Date |  |      |
|                   |                                                        | (866) 325-0762                 |                                       | MM/DD/YYYY                                             | MMODATTY                    |  | 8    |
|                   |                                                        | Approved Date                  |                                       | Dropped Date                                           | Max Client Reached?         |  |      |
|                   |                                                        | 11/26/2018                     |                                       | MM/DD/YYYY                                             | O No O Yes                  |  |      |
|                   |                                                        | Max Client Threshold           |                                       | Site Usage Designation *                               | She Usage Information       |  |      |
| Adding Pharma     | cv Notes                                               |                                |                                       | Primary Participating Pharmacy                         |                             |  |      |
|                   | <u>cj</u>                                              |                                |                                       |                                                        |                             |  |      |
|                   |                                                        |                                |                                       |                                                        |                             |  |      |
| This sostion will | ha accessible for view o                               | nd adita                       | to the fall                           | lowing user relac                                      |                             |  |      |
|                   |                                                        | na eaits                       | ιο ιπε ιοπ                            | iowing user roles.                                     | ,                           |  |      |
|                   |                                                        |                                | ,                                     | - ()                                                   |                             |  |      |
|                   | be accessible joi view a                               |                                | ,                                     | 0                                                      |                             |  |      |
| This section with | be decessible joi view d                               |                                | ,                                     | 0                                                      |                             |  |      |

- ADAP Data ManAdmin
- ADAP Order Processor

Once a note has been added, the notes will display in a table format beneath the fields above in a section titled 'All Notes'.

TCT Users will be able to add notes on the Pharmacy Details page, so that they can add any pertinent information as needed.

#### **HAB Report - Multiple Agency Selection**

Users can now select multiple agencies in this field however, if 4800 - Texas Department of State Health Services is selected, users will not be able to select any other agency.

| HAB OM Advance-Filter     HAB OM Advances Report       Rundmach-Filter     Marketmach       Rundmach-Filter     Marketmach                                                                                                    | HAB QM Measures Report                                                                                                    |                                                                                                    |
|----------------------------------------------------------------------------------------------------|----------------------------------------------------------------------------------------------------|----------------------------------------------------------------------------------------------------|
| Number         Deficiency           Substrate         Substrate           Substrate         Substrate                                                                                                    | HAB QM Indicators - Filters                                                                                                    | HAB QM Measures Report                                                                                                    |
| Appropriation of the land server of the land server of the land se                                                                                                    | Reporting House Calcillate.*  IIII.COUVYY  Reporting Report IA XXY Responses 1.*  Reporting Report IA XXY Responses 1.*  Report IA XXY Responses 1.* | HAB OM Indicates - Filters Reproduction database  from a constraint of the constraint of the constrain |
| Instrume         Selection         Selection <th< th=""><th>Agency or Agencies *</th><th>R. Hu, Organization of the state of the state of the s</th></th<> | Agency or Agencies *                                                                                                    | R. Hu, Organization of the state of the state of the s    |
| Ontsi         Ontsi           Selet         Selet         Selet           Selet         Selet         Selet                                                                                                    | Select                                                                                                    | for ·                                                                                                    |
| Solid         Model           Solid         Solid         Image: Solid Solid Sol                                                                                                    | Connects)<br>Select                                                                                                    | Contract) Select                                                                                                    |
|                                                                                                    | service)<br>Select                                                                                                    | Second                                                                                                    |

When a user selects multiple agencies in the 'Agency or Agencies' search field, the following fields will function as follows:

- Funding Source(s)
  - All funding sources associated with the agencies selected will display for selection
- Contract(s)
  - o All contracts associated with the agencies selected will display for selection
- Service(s)
  - All services associated with the agencies selected will display for selection

### TCT Users will now have the ability to select multiple agencies on the HAB report, so that it is easier to compare data across agencies.

25 | Copyright © 2023 Deloitte Development LLC. All rights reserved.

### Addition of TX Department of State Health Services on the HAB Report

Rename 'Agency or Administrative Agency' search field as 'Agency or Agencies' Rename 'Funding Source' search field as 'Funding Source(s)'

When a User selects '4800 - Texas Department of State Health Services' in the 'Agency or Agenc field, this will display all funding sources in TCT Portal as well the option to select 'All' me 'Contract' search field as 'Contract's)'

Rename 'Contract' search field as 'Contract(s)'

*This field will be disabled only when '4800 - Texas Department of State Health Services' is selected.* 

Rename 'Primary Service' search field as 'Services(s)'

When a User selects '4800 - Texas Department of State Health Services' in the 'Agency or Agencies' field, this will display all services in TCT Portal as well the option to select 'All'

| AB QM Measures Report                                                   |   |
|-------------------------------------------------------------------------|---|
| AB QM Indicators - Filters                                              |   |
| sorting Period End Date *                                               |   |
| 0/10/2023                                                               | 8 |
| yourranning this report for ADAP measures ? *                           |   |
| No () Yes                                                               |   |
| incy or Agencies *                                                      |   |
| 100 Texas Department of State Health Services +                         |   |
| ding Soumabil 🖸                                                         |   |
| 6 Special Needs IVW × Broadway Carev Equity Fight ADS × General Funds × |   |
| etraciți)                                                               |   |
| elect                                                                   |   |
| 1001                                                                    |   |
| IDS Pharmaceutical Assistance × Child Care Services ×                   |   |
|                                                                         |   |

TCT users will be able to generate the HAB report for the entire state of Texas, so that they can assess the overall performance measures for the state.

#### **Generating Pharmacy Copy Letters Based on Latest Transaction**

*The following pharmacy copy letters will be impacted with this feature:* 

Client/Pharmacy Update Letter Pharmacy Copy

•New Client Letter Pharmacy Copy

•Client/Pharmacy Update Letter Pharmacy Copy (Secondary Sites)

•New Client Letter Pharmacy Copy (Secondary Sites)

Version Services Texas Department of State Health Services

Jennifer A. Shuford, M.D., M.P.H Commissioner

Client/Pharmacy Update Letter

Pharmacy Copy

October 6, 2023 four four 123 Main St San Antonio, TX 34252

Date of Birth: 07/31/1991 Telephone: 324-444-4444

Your Approved Medications and/or Pharmacy with the THMP has been Updated. You are approved for the following medication(s) through the THMP (generics will be dispensed when available).You should order your medications through your assigned pharmacy using your Take Charge Texas (TCT) ID:426410

#### Your current approved medications are:

| Generic Name                                                                      | Trade Name                   |  |  |  |  |  |  |  |
|-----------------------------------------------------------------------------------|------------------------------|--|--|--|--|--|--|--|
| Atovaquone OS<br>*Evotaz (atazanavir/cobicistat)                                  | MEPRON OS (210ml/btl)        |  |  |  |  |  |  |  |
| *Evotaz (atazanavir/cobicistat)<br>* This medication requires a secondary site be | *EVOTAZ (30/btl)<br>assigned |  |  |  |  |  |  |  |

Your current pharmacy is:

Primary Pharmacy: testerUAT 123 Main St Dallas, TX 45656 324-444-4444

Sus Medicamentos Aprobados y/o farmacia con el THMP se han Actualizado.Usted está aprobado para los siguientes medicamentos a través del THMP (los genéricos se dispensarán cuando estén disponibles). Debe ordenar sus medicamentos a través desu farmacia asignada, usando su identificación de Take Charge Texas (TCT):426410

Sus medicamentos aprobados actualmente son

| Nombre Genérico                                                  | Nombre Comercial                          |  |  |  |  |  |  |  |
|------------------------------------------------------------------|-------------------------------------------|--|--|--|--|--|--|--|
| Atovaquone OS<br>*Evotaz (atazanavir/cobicistat)                 | MEPRON OS (210ml/btl)<br>*EVOTAZ (30/btl) |  |  |  |  |  |  |  |
| * Este medicamento requiere que se le asigne un sitio secundario |                                           |  |  |  |  |  |  |  |

Su farmacia actual es:

Farmacia Primaria: testerUAT 123 Main St Dallas, TX 45656 324-444-4444

TCT users will be able to view the Pharmacy Copy letters generation based on the latest transaction, so that multiple letters for one client don't print for a pharmacy within a single day, hence triggering only one letter to be generated for that pharmacy in one day.

### Update Services Import XML Process to Include AIDN

The Services Import XML file will be updated to include the following fields:

- 'Agency Assigned ID Number (AIDN)'
  - Optional field; If an Agency Assigned ID Number is provided on the file, the Client ID will no longer be a required field
  - Otherwise, the Client ID will remain mandatory

When a Services Import XML file is uploaded into TCT and the Agency Assigned ID Number was provided on the file but the Client ID was not provided, the file will result in an exception and the following validation will display:

 'When a client ID is not provided, the AIDN, Organization ID, First Name, Last Name, Date of Birth, and Gender must be provided in the file and result in an exact match with an existing client's data in TCT. An exact match was not found so the client's service records could not be updated in TCT." System will check the below data on the file and attempt to find an exact match on the data for an existing client in TCT: Agency Assigned ID Number (AIDN), Organization ID, First Name, Last Name, Date of Birth, Gender

An exact match must be made on all six data elements above in order to successfully update the client's services data in TCT

- If an exact match was found with a client in TCT, the client's services data will be successfully updated in TCT.
- If an exact match was found with more than one client in TCT, the file will result in an exception and the following validation will display:
  - The AIDN, Organization ID, First Name, Last Name, Date of Birth, and Gender provided in the file matched with multiple clients in TCT so the client's service records could not be updated in TCT.

| Upload Success    |                     |               |             |                 |         |                      |                      | Upload Failure                                  |                                   |        |                 |         |                                                                                                    |                                                                                                    |  |  |
|-------------------|---------------------|---------------|-------------|-----------------|---------|----------------------|----------------------|-------------------------------------------------|-----------------------------------|--------|-----------------|---------|----------------------------------------------------------------------------------------------------|----------------------------------------------------------------------------------------------------|--|--|
| V XM Uphode       | i secondate         |               |             |                 |         | *                    | <ul> <li></li> </ul> | XMC Option                                      | ded successfully.                 |        |                 |         |                                                                                                    | ×                                                                                                    |  |  |
| TCT Service       | s Import            |               |             |                 |         |                      | TCT<br>Uplo          | Servic<br>ad XML fil                            | es Import<br>es<br>Select file to | upload |                 |         |                                                                                                    |                                                                                                    |  |  |
|                   | elect nie to upload |               |             |                 |         |                      | Deck                 | ament Name                                      |                                   |        |                 |         | Imported by                                                                                                    | Imported on                                                                                                    |  |  |
| Document Name     |                     |               | Imported by |                 |         | mported on           | Servi                | ServiceXXH-WrongA/DN_UAT_V1.aml admin.admin 102 |                                   |        |                 |         |                                                                                                    |                                                                                                    |  |  |
|                   |                     |               |             |                 |         | Uplead Selected File | Imp                  | ort Client                                      |                                   | First  |                 |         |                                                                                                    | Opined Schecked File                                                                                                    |  |  |
| Import Id         | Client Id           | AIDN          | First Name  | Last Name       | Success | Failure Reason       | м                    | 14                                              | AIDN                              | Name   | Last Name       | Success | Failure Reason                                                                                                    |                                                                                                    |  |  |
| 902               | 425129              | Bhende8948754 | sunita      | testseversprint | Yes     | NA                   | 90                   | 9                                               | Bhende8944                        | sticut | testsevensprint | No      | Client : When a client ID is not provided, the AIDN, Organizati<br>provided in the file and result in an exact match with an exist<br>client's medical records could not be updated in TCT. | on ID, First Name, Last Name, Date of Birth, and Gender must be<br>ng client's data in TCT. An exact match was not found so the |  |  |
| 15 • Showing rown | i 1 to 1 of 1       |               |             |                 |         | CONTINUE             | 15 -<br>Hate         | Showing ro                                      | ws 1 to 1 of 1                    |        |                 |         |                                                                                                    | сонтики                                                                                                    |  |  |

TCT users will be able to view the Agency Assigned ID Number field when importing the Services Import XML file so that services information can be mapped to the applicable client in the TCT Portal without needing to provide the TCT Client ID.

### Update Medical Import XML Process to Include AIDN

The Medical Import XML file will be updated to include the following fields:

- Agency Assigned ID Number (AIDN)'
  - Optional field
  - If a value is provided in this field, the Organization ID is a required field.

When a Services Import XML file is uploaded into TCT and the Agency Assigned ID Number was provided on the file but the Client ID was not provided, the file will result in an exception and the following validation will display:

• 'When a client ID is not provided, the AIDN, Organization ID, First Name, Last Name, Date of Birth, and Gender must be provided in the file and result in an exact match with an existing client's data in TCT. An exact match was not found so the client's medical records could not be updated in TCT." System will check the below data on the file and attempt to find an exact match on the data for an existing client in TCT: Agency Assigned ID Number (AIDN), Organization ID, First Name ,Last Name, Date of Birth, Gender

*An exact match must be made on all six data elements above in order to successfully update the client's medical data in TCT* 

- If an exact match was found with a client in TCT, the client's medical data will be successfully updated in TCT.
- If an exact match was found with more than one client in TCT, the file will result in an exception and the following validation will display:
  - The AIDN, Organization ID, First Name, Last Name, Date of Birth, and Gender provided in the file matched with multiple clients in TCT so the client's medical records could not be updated in TCT.

| Upload Success      |                     |                       |                      |                              |         |                      |   | Upload Failure |                     |                 |               |                 |         |                                                                    |                                                                                                    |                                                                                                    |
|---------------------|---------------------|-----------------------|----------------------|------------------------------|---------|----------------------|---|----------------|---------------------|-----------------|---------------|-----------------|---------|--------------------------------------------------------------------|----------------------------------------------------------------------------------------------------|----------------------------------------------------------------------------------------------------|
| V XM. Uploaded      | www.http            |                       |                      |                              |         | ×                    |   | <b>*</b> -     | OM, Upikado         | I successfully. |               |                 |         |                                                                    |                                                                                                    | *                                                                                                    |
| TCT Services        | Import              |                       |                      |                              |         |                      |   | TCT Se         | Envice<br>IML files | s Import<br>i   | upload        |                 |         |                                                                    |                                                                                                    |                                                                                                    |
|                     | nett ne to upiono   |                       |                      |                              |         |                      |   | Document       | t Name              |                 |               |                 |         |                                                                    | Imported by                                                                                                    | Imported on                                                                                                    |
| Document Name       |                     |                       | Imported by          |                              |         | mported on           |   | ServiceXM      | I-WrongAl           | DN_UAT_V1.xml   |               |                 |         |                                                                    | admin, admin                                                                                                    | 10/2/2023 5:00:23 PM                                                                                                    |
| SERVICEAMPEARCOMBIC | (.u., .u.,          |                       | aunin, aunin         |                              | 14/2/   | Upload Selected File |   |                |                     |                 |               |                 |         |                                                                    |                                                                                                    | Upbrad Selected FBs                                                                                                    |
|                     |                     |                       |                      |                              |         |                      |   | Import<br>Id   | Client              | AIDN            | First<br>Name | Last Name       | Success | Failure Reason                                                     |                                                                                                    |                                                                                                    |
| Import Id           | Client Id<br>425129 | AIDN<br>Ehende8948754 | First Name<br>sunita | Last Name<br>testsevensprint | Success | Failure Reason       |   | 903            |                     | Bhende8944      | sunita        | testsevensprint | No      | Client : When a cli<br>provided in the file<br>client's medical re | ent ID is not provided, the AIDN, Organizati<br>e and result in an exact match with an existi<br>cords could not be updated in TCT. | ion ID, First Name, Last Name, Date of Birth, and Gender must be<br>ing client's data in TCT. An exact match was not found so the |
| 15 • Showing rows   | 1 to 1 of 1         |                       |                      |                              |         |                      | · | 15 • Sh        | owing row           | i 1 to 1 of 1   |               |                 |         |                                                                    |                                                                                                    | ,                                                                                                    |
| History             |                     |                       |                      |                              |         | CONTINUE             | • | History        |                     |                 |               |                 |         |                                                                    |                                                                                                    | CONTINUE                                                                                                    |

TCT users will be able view the Agency Assigned ID Number when importing the Medical Import XML file so that medical information can be mapped to the applicable client in the TCT Portal without needing to provide the TCT Client ID.